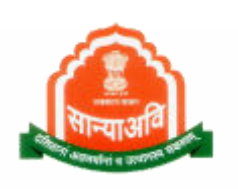

# <u>Social Justice Management System</u> (SJMS)

# Dr. Savita Ambedkar Inter-Caste Marriage Scheme (Citizen Level)

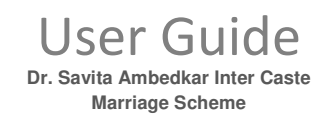

### Table of Contents

| 1. | General Information          | 3  |
|----|------------------------------|----|
|    | 1.1 System Overview          | 3  |
| 2. | Getting Started              | 4  |
|    | 2.1 Login through SSO        | 4  |
| 3. | Process of Application       | 7  |
|    | 3.1 Applying for Scheme      | 7  |
|    | 3.2 Document Attachment Page | 10 |

\*\*\*\*\*\*\*\*\*

#### **1. GENERAL INFORMATION**

General Information section explains in general terms the system and the purpose for which it is intended.

#### 1.1 System Overview

It provides the proper end to end flow of the procedure. It contains non- functional steps of the system's flow. As we have three ways to enter into the system as they are : Through E-Mitra and SSO. Login through SSO to enter into the system. This document contains Inter-Caste Marriage scheme process on citizen level.

Rajasthan government started a "**Dr. Savita Ben ambedkar Inter-Caste marriage help scheme**" to promote marriage between golden hindu and scheduled caste girls and boys. Rajasthan government promotes inter-caste marriage with Rs. 5 lakh reward. Government announced that couples of inter-caste marriages will be entitled to Rs. 5 lakh. The government has raised the sum in order to promote inter-caste marriages.

Inter – caste marriage would be allowed only up to 35 years of age, and the couple would be entitled to only half of the incentive money. The rest of the amount would be kept as fixed deposit in a joint account in a nationalized bank and claimed only after eight years of marriage.

Under this scheme, bride and the groom should be Hindus, ensuring that no polygamy is involved. The couple will be able to claim Rs. 2.5 lac within one year of registration of marriage for purchase of household goods.

### **2. GETTING STARTED**

Pre- Requisites :- All Documents should be scanned.

- 2.1 LOGIN THROUGH SSO
  - Launch web site <u>https://sjms.rajasthan.gov.in/sjms/Login.aspx</u>.
  - Click "Citizen SSO Login".

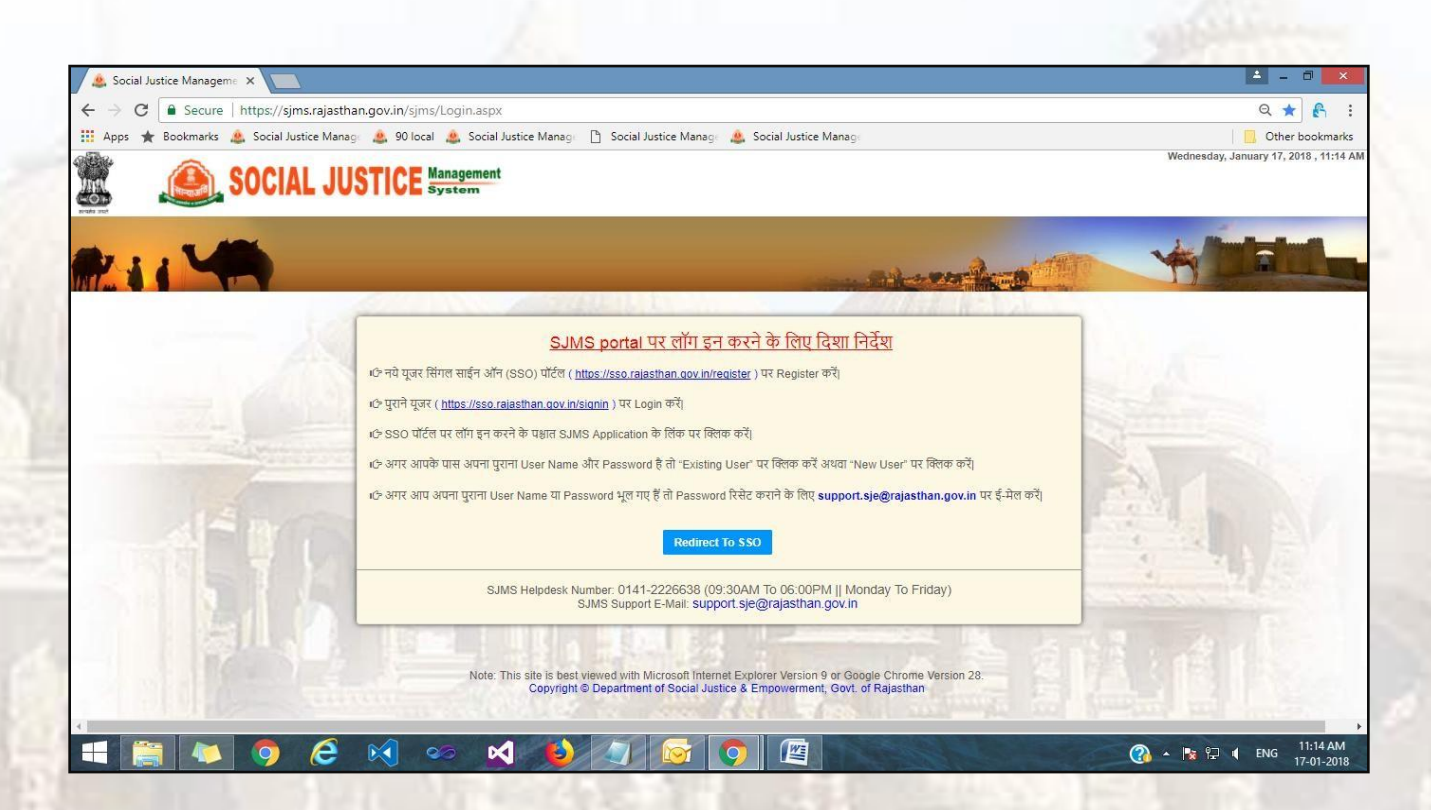

- Link forwards us to SSO page login as apparing below:-
- Close the Message window and put your user name, password and Capcha code.

Dr. Savita Ambedkar Inter Caste Marriage Scheme

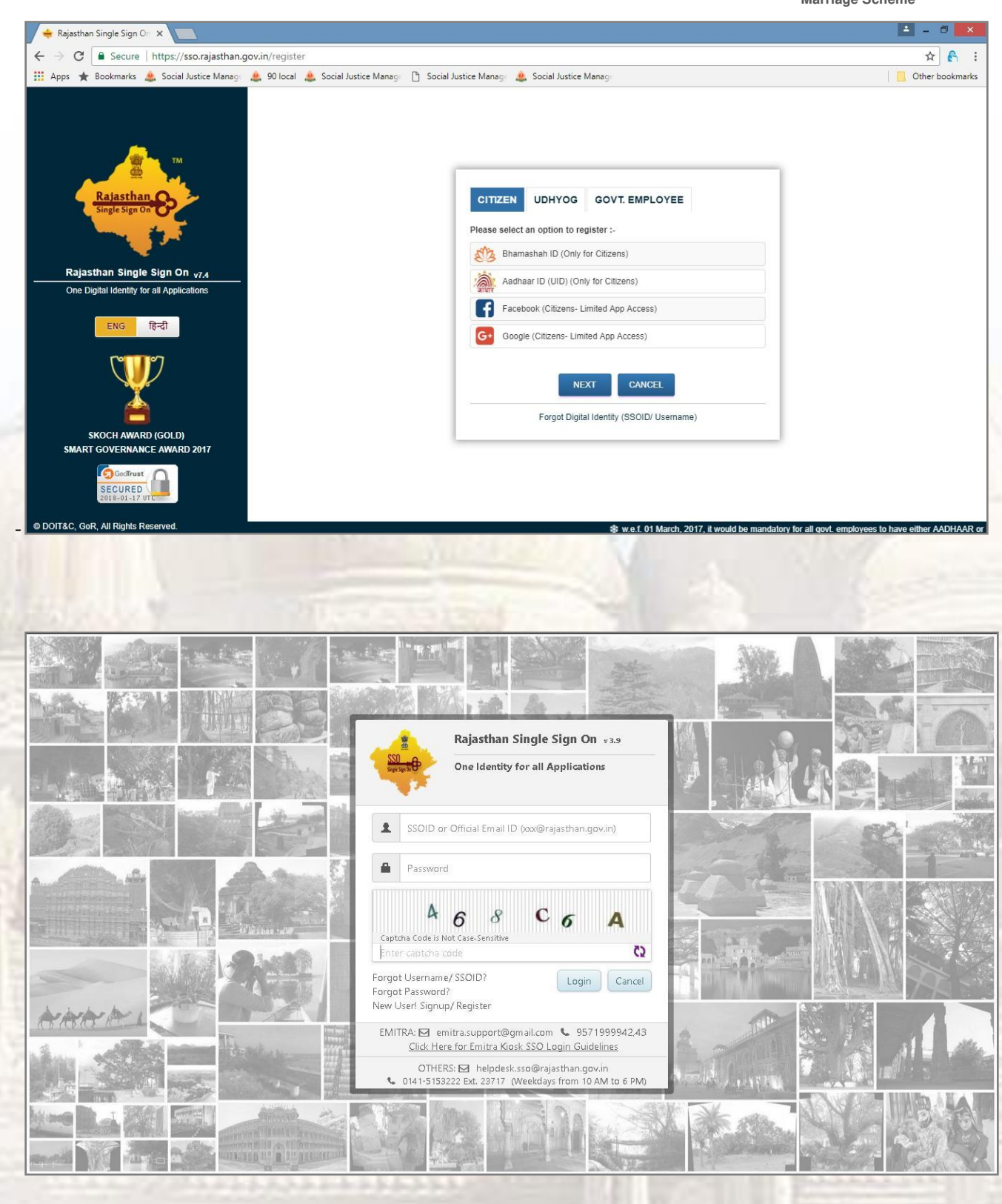

Dr. Savita Ambedkar Inter Caste Marriage Scheme

| / <del>+</del> F | Rajasthan Single Sign On | ×                          |                               |             |                                             |               |                                    |         | <b>A</b>  | - 0 ×          |
|------------------|--------------------------|----------------------------|-------------------------------|-------------|---------------------------------------------|---------------|------------------------------------|---------|-----------|----------------|
| $\leftarrow$     | C Secure   h             | ttps://sso.rajasthan       | .gov.in/dashboard             |             |                                             |               |                                    |         |           | 무 ☆ :          |
| -                | GOVERNMENT OF            | SINGLE SIGN-C<br>Rajasthan | DN (SSO) v 5.4.3              |             |                                             | annu.Bhatia 🕼 |                                    |         |           | <b></b>        |
| 1                | Applications             | Bill Payments              |                               |             |                                             |               |                                    |         |           | SIMPLE VIEW    |
| <b>≗</b><br>₹    | APPLICATION<br>STATUS    | ARTISAN REG.               | भामाशाह<br>योजना<br>BHAMASHAH | BRSY        | Branashal Swettyee<br>Beene trigate<br>BSBY | BUSINESS REG. | DASHBOARD                          | EBAZAAR | E-LIBRARY | E-MITRA        |
| L                | E-MITRA REPORTS          | EMPLOYMENT                 | FOREST & WILDLIFE             | HTE         | LDMS                                        | MADARSA       | MJSA                               | MSME    | PANCHAYAT | OLIK ANALYTICS |
|                  | RAJ BIOSCOPE             | RAJ E-SIGN                 | RAJ EVAULT                    | RAJ SAMPARK | RAJDHARAA                                   | RAJFAB        | RECRUITMENT                        |         | RIPS      | RRECL          |
|                  | RSLDC                    | RSPCB                      | RTI                           | SCHOLARSHIP | SINGLE WINDOW                               | SJMS          | Weaver Registration<br>WEAVER REG. |         |           |                |
|                  |                          |                            |                               |             |                                             |               |                                    |         |           |                |

- Government web portal's list will appear as above.
- Select SJMS portal from the list which gets open on next screen.

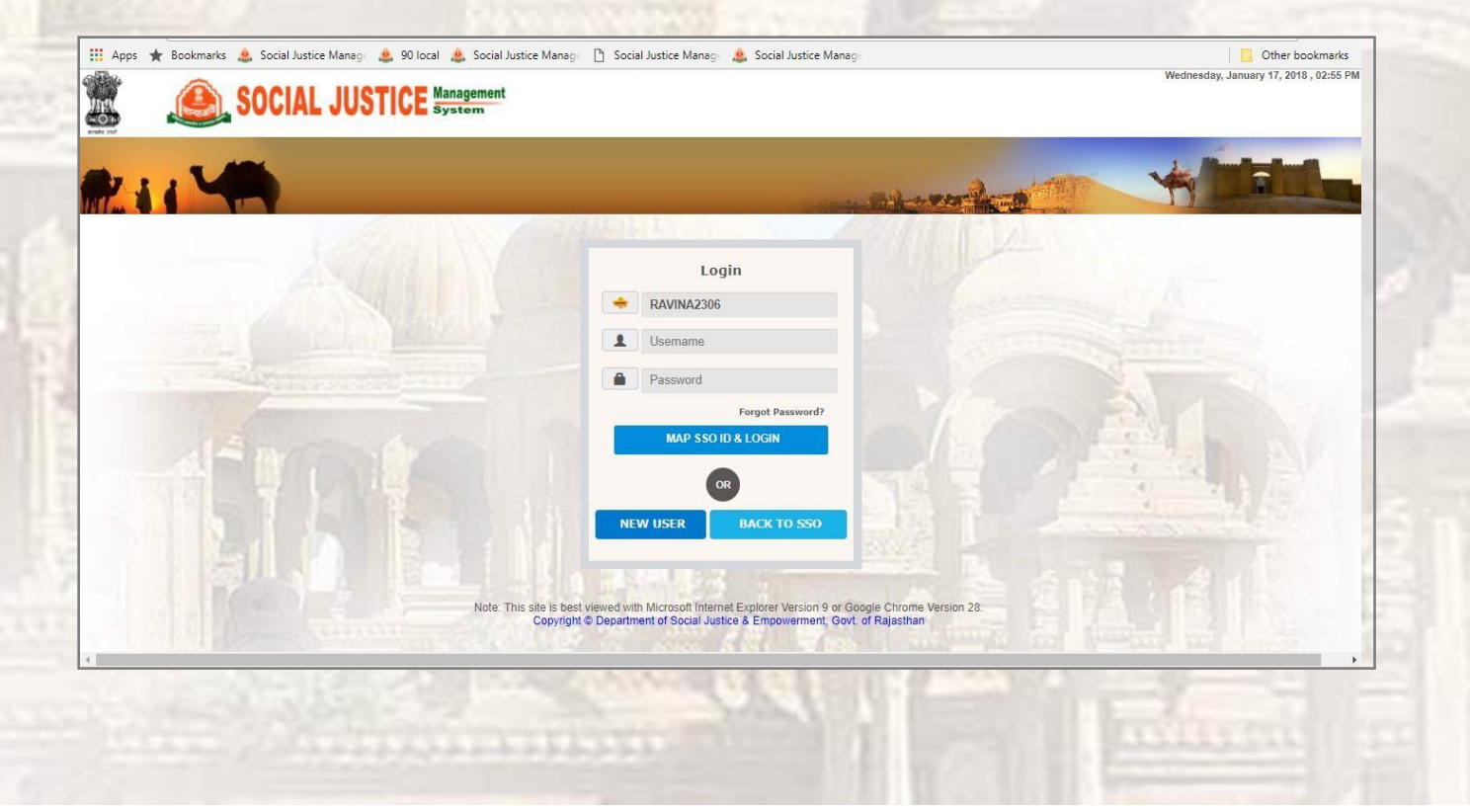

### **3.** PROCESS OF APPLICATION

Pre- Requisites :- All Documents should be scanned clearly and self attested.

#### 3.1 APPLYING FOR SCHEME

| ← → ᠿ (i) 10.68.9                                                                      | 3.32/SJMS_Test/BeneficiaryHome.as                                                                                    | px                                                                             |                                                              |                         |                             |                                                 | • 🖈 🛃                                                               |
|----------------------------------------------------------------------------------------|----------------------------------------------------------------------------------------------------|--------------------------------------------------------------------------------|--------------------------------------------------------------|-------------------------|-----------------------------|-------------------------------------------------|---------------------------------------------------------------------|
| 🛄 Apps ★ Bookmarks                                                                     | 🧟 Social Justice Manage 🚨 90 local                                                                                   | a Social Justice Manag                                                         | Social Justice Manage 😃 Socia                                | Justice Manage          |                             |                                                 | Other bookmarks                                                     |
| 🖹 🔔                                                                                    | SOCIAL JUSTICE                                                                                                    | Management<br>System                                                           |                                                              |                         |                             | Th                                              | ursday, January 4, 2018 , 04:38 F                                   |
| Home List of Schemes                                                                   | How to Apply My Profile                                                                                              |                                                                                |                                                              |                         |                             | Welcome                                         | Suresh Kumar Logout                                                 |
| My Notifications                                                                       |                                                                                                    |                                                                                |                                                              |                         |                             |                                                 |                                                                     |
| nis table shows the action<br>receiving it, otherwise you<br>indly click on respective | items where some additional informat<br>ir application will be considered as ca<br>scheme name in order to clear obj | ion is requested by the departm<br>ncelled and you will have to sub<br>ection. | nent. You are requested to resp<br>omit a fresh application. | ond to these notificati | ons(objection) within 30 da | ys                                              |                                                                     |
| cheme Name                                                                             | Receive Date & Time                                                                                                  | No sender estes brees la                                                       | Stage Name                                                   | Sent by                 | Reason                      |                                                 |                                                                     |
| My Applications                                                                        |                                                                                                    | No pertaing action items in                                                    | i your indox                                                 |                         |                             | Name<br>Date of Birth<br>Email ID<br>Mobile No. | SURESH KUMAR<br>25-May-1992<br>jaswant.rana@gmail.com<br>9871198857 |
| is table shows the list of a                                                           | oplications that you have sent to the                                                                                | department for approval till date                                              |                                                              |                         |                             | Upload Photo                                    | Change Password                                                     |
| cheme Name                                                                             | Application Date & T                                                                                                 | ime                                                                            | Application St                                               | atus                    | View                        |                                                 |                                                                     |
| My Grievances                                                                          |                                                                                                    |                                                                                |                                                              |                         |                             | _                                               |                                                                     |
| nis table shows the list of g                                                          | rievances that you have sent to the c                                                                                | epartment for approval till date.                                              |                                                              |                         |                             |                                                 |                                                                     |
| cheme Name                                                                             | Grievance Number                                                                                                    | Person Involved<br>No pending action items in                                  | Submit Date                                                  | Grievan                 | ce Detail                   |                                                 |                                                                     |
|                                                                                        |                                                                                                    |                                                                                |                                                              |                         |                             |                                                 |                                                                     |
|                                                                                        |                                                                                                    |                                                                                |                                                              |                         |                             |                                                 |                                                                     |

Here, on this page citizen's personal information appears and also it shows the detail under My Application

tab of scheme citizen has been applied for.

- Click on "List of Schemes", list of schemes appears at left hand side panel.
- Click on "Dr. Savita Ben ambedkar Inter-Caste marriage help scheme" and apply.

Dr. Savita Ambedkar Inter Caste Marriage Scheme

| 🛄 Apps 🔺 Bookmarks 🎄 Social Justice Manage 🎄 90 l                                                                                                | local 🔔 Soc                          | tial Justice Manage 🛛 🗋 | Social Justice Manage 🤹 Social Justice Manage 🗧 🚺 Other bookman                                                                                                    |
|----------------------------------------------------------------------------------------------------|--------------------------------------|-------------------------|----------------------------------------------------------------------------------------------------|
| SOCIAL JUSTIC                                                                                                    | E Managem<br>System                  | ent                     | Tuesday, January 16, 2018 , 04:44 Ph                                                                                                    |
| Iome List of Schemes How to Apply My Profile                                                                                                    | 8                                    |                         | Welcome Suresh Kumar Regar Logout                                                                                                    |
| Scheme Name<br>1 Anuprati Samanya Protsahan Yojna<br>2 Anuprati Scheme                                                                           | Apply<br>Apply<br>Apply              | heme Name:              | Dr. Savita Ben Ambedkar Inter Caste Marriage Scheme 1. Marriage should be registered before applying for this scheme and after marriage within 1 year, they can apply for this reward.                                                                                                    |
| UF, Savita Ben Ambedkar Inter Caste Marriage Scheme<br>Sovernmen and Ander Hostels Scheme<br>5 Resident Schools RREIS<br>5 Sahyog & Uphar Scheme | Apply<br>Apply<br>Apply<br>Apply Eli | igibility Criteria:     | 2. Both candidate should belong to Kajasthan state.     3. In couple, One candidate must be of Sc category and another one should be of General/ OBC/ SBC.     4. Maximum age of candidates should not be more than 35 years and Minimum age of groom should be 21 years and of bride     should be 18 years.     5. BPL is not compulsory     6. Only Hindu/ Budh Sikh Jain candidates can apply.     7. Upto 35 years old applicant, whose partner has been died and whose do not have a single child, would be rewarded by this     scheme.     8. couple income should not be greater than 2.5 Lac                                                                                                    |
|                                                                                                    |                                      |                         | Application must be submitted through online (Through self registration or via E-Mitra) which will be processed and disposed by relevant verifier and District officer on their own login. Following documents to be attached with the application, while applying for scheme - As per new rule - If marriage date before 1/8/2017 documents to be required with the application, while applying for scheme - a. Marriage Certificate, b. Bonalide Certificate, c. Caste Certificate, d. Certificate of husband/ wife (in Widow case), e. Aadhar card number (Both), g. Caste Certificate (Certificate of husband wife (in Widow case), g. Caste Certificate (Certificate of husband wife (in Widow case), g. Caste Certificate (Certificate of husband) wife (in Widow case), e. Aadhar card number (Both), g. Caste Certificate (Certificate (Both), t. Bhamasha card number (Both), t. Caste Certificate (Both), t. Caste Certificate (Both), t. |
|                                                                                                    | Ap                                   | pplication Process:     | Marriage date after 1/8/2017 documents to be required with the application, while applying for scheme-<br>a. Marriage Certificate,<br>b. Domicile (Both),<br>c. Caste Certificate (Both),<br>d. Death Certificate of husband/ wife (In Widow case),<br>e. Aadhar card number (Both),<br>f. Bhamasha card number (Both),                                                                                                    |

- Application form will appear as shown below-
- Application form contains birde and groom detail fields. In this scheme, one candidate should be SC

and other can be from other caste. Fill all mandatories and submit the form.

- Personal detail of candidate appears in gray color that are in non-editable form.
- Fill the spouse detail as shown in below snapshot-

| Apps 🖈 Bc   | ookmarks 🍇 Social Justice Manag 🎍 90 local 🎄 Social Justice Manag | Social Justice Manage A Social Justice Manage     Other bookma     Wednesday, January 17, 2018, 03:00 PM     tem |
|-------------|-------------------------------------------------------------------|----------------------------------------------------------------------------------------------------|
| ome List of | Schemes How to Apply My Profile                                   | Welcome Suresh Kumar Regar Logout                                                                                |
|             | Inte                                                              | er Caste Marriage Scheme                                                                                         |
|             | Applicant Detail:-                                                |                                                                                                    |
|             | Email ID                                                          | Mobile No                                                                                                    |
|             | jaswant.rana@gmail.com                                            | 9871198857                                                                                                    |
|             | Applicant Name                                                    |                                                                                                    |
|             | Suresh Kumar Regar                                                |                                                                                                    |
|             | Groom (Boy) Detail:-                                              |                                                                                                    |
|             | Name                                                              | Category                                                                                                    |
|             | Suresh Kumar Regar                                                | SC .                                                                                                    |
|             | Date of Birth                                                     | Religion                                                                                                    |
|             | 07-Oct-1995                                                       | Hindu                                                                                                    |
|             | Profession                                                        | Present Annual Income                                                                                            |
|             | Aadhaar Number                                                    | Bhamashah card Number                                                                                            |
|             | 942593157621                                                      | VNOHVOX                                                                                                    |
|             | Police Station Name                                               | Plot/House No.                                                                                                   |
|             |                                                                   | ward no. 2 tejaji ka chowk                                                                                       |

#### User Guide Dr. Savita Ambedkar Inter Caste

Marriage Scheme

| Bride(Girl) Detail:- |                       |  |
|----------------------|-----------------------|--|
| Name                 | Category              |  |
| Sangeeta Bairwa      | OBC                   |  |
| Date of Birth        | Religion              |  |
| 23-Jan-1981          | Hindu                 |  |
| Profession           | Present Annual Income |  |
|                      | 3344                  |  |
| Aadhaar Number       | Bhamashah card Number |  |
| Police Station Name  | Plot/House No         |  |
| jaipur               | 2434                  |  |
| Street               | Town                  |  |
| District             | Tehsil                |  |
| Alwar                | Select                |  |
| Village              | Post Office           |  |
| Select               | ree                   |  |
| MLA Constituency     | MP Constituency       |  |
| Alwar Rural (SC)     | Alwar                 |  |
|                      |                       |  |

- Fill marriage detail and attach couple photo.
- Then click save & next button.

| ирря 🕱 во | okmarks 🤮 Social Justice Managi 🚢 90 local 🦓 Social Justice Managi 📋 Social Justice M | anage 🚢 Social Justice Manage |                             | Other bookma |
|-----------|---------------------------------------------------------------------------------------|-------------------------------|-----------------------------|--------------|
|           | Village                                                                               | Post Office                   |                             |              |
|           | T                                                                                     | grijgj                        |                             |              |
|           | Marriage Detail:-                                                                     |                               |                             |              |
|           | Marriage Registration Number                                                          | Registration Date             | Couple's Photograph Change  |              |
|           | 3333                                                                                  | 31-Dec-2017                   | couple of hotographi change |              |
|           | Registration Office                                                                   | Marriage Date                 |                             |              |
|           | jaipur                                                                                | 14-Dec-2017                   |                             |              |
|           | Your Adhar no. is linked with Bank or not? Yes O No                                   |                               | SNUTTER                     |              |
|           | Account Holder Name                                                                   |                               |                             |              |
|           | suresh                                                                                |                               |                             |              |
|           | Bank IFSC Code                                                                        | Bank Name                     |                             |              |
|           | SBIN0007061                                                                           | STATE BANK OF INDIA           | •                           |              |
|           | Couple Joint Bank Account No.                                                         | Confirm Couple Joint Bank     | Account No.                 |              |
|           | 222222222222222222                                                                    | 2222222222222222222222        |                             |              |
|           | Couple's Total Annual Income                                                          |                               |                             |              |
|           | 3400                                                                                  |                               |                             |              |
|           |                                                                                       |                               |                             |              |
|           | Save & N                                                                              | ext                           |                             |              |
|           |                                                                                       |                               |                             |              |

- Document attachment page will appear as given below.

- Attach all required attachments.

#### 3.2 DOCUMENT ATTACHMENT PAGE

| se upload scanned copy of the required documents.                                                                                                    |                         |                 |                                                    |
|----------------------------------------------------------------------------------------------------|-------------------------|-----------------|----------------------------------------------------|
| on the browse button next to the required document type and select the cor<br>e Note: List of Documents required<br>Fields marked with * are Mandatory<br>Onlypdf, jpg files are allowed.<br>Attachments more than 200 KB size are not allowed. | responding document. Ti | hen click on th | ne Upload button to start upload of the documents. |
| ion dyudung ine detans, rour appinduon nas been saved as dran.                                                                                                    |                         |                 |                                                    |
| Marriage Certificate/ शादा का प्रमाण पत्र *                                                                                                    |                         |                 |                                                    |
| Choose File No file chosen                                                                                                    | UPLOAD                  | ×               | income certficate.jpg                              |
| Undertaking Document/ उपक्रम दस्तावेज़ *                                                                                                    |                         |                 |                                                    |
| Choose File No file chosen                                                                                                    | UPLOAD                  | X               | income certficate.jpg                              |
| Marriage Card Copy/ विवाह पत्रिका की कॉपी                                                                                                    |                         |                 |                                                    |
| Choose File No file chosen                                                                                                    | UPLOAD                  | ×               | income certficate.jpg                              |
|                                                                                                    |                         |                 |                                                    |
|                                                                                                    | CP CP                   | Inmore Domice   | le lensil si si di e de el ma                      |

Jaipur district contains rural and urban tehsil. Applicant need to select tehsil when jaipur district selected.

|                                                                                                    | UPLOAD                                                                                                    | ×                                                                                               | income certficate.jpg                                                                                                    |  |
|----------------------------------------------------------------------------------------------------|----------------------------------------------------------------------------------------------------|-------------------------------------------------------------------------------------------------|----------------------------------------------------------------------------------------------------|--|
| pouse Domicile District/ अधिवास जिला*                                                                                                    |                                                                                                    | Spouse Domicil                                                                                  | e Tehsil/ अधिवास तहसील•                                                                                                    |  |
| Jaipur 🔻                                                                                                    |                                                                                                    | Amber                                                                                           | Υ                                                                                                    |  |
| pouse Domicile Certificate / अधिवास प्रमाणपत्र *                                                                                                    |                                                                                                    |                                                                                                 |                                                                                                    |  |
| Choose File No file chosen                                                                                                    | UPLOAD                                                                                                    | ×                                                                                               | income certficate.jpg                                                                                                    |  |
| Declaration<br>solemnly declare and affirm that:<br>• Particular filled in the above form by me are true to the best of my<br>• Scanned copies of above attached documents are true and no al<br>• I fully agree if I lied or made false statement or have tried to misle<br>under section 177, 197, 198, 199,200 and of Indian penal code whe<br>understand that it is equivalent to signing the form.<br>By clicking the "Submit" button above, I understand that it is equivalent to<br>t सत्यानिष्ठाराषपयूर्वक यह बयान देता/देती हूँ कि:-<br>उपरोवन आवेदन में मेरे द्वारा दी गई सभी जानकारी व तथ्य पूर्णतया सत्य है।<br>सभी दस्तावेजों की स्वप्रमाणित केन प्रतियो सही हैं एवं किसी भी प्रकार का कोई व<br>में यह बताल अच्छी तरह में मुम्मदाना हैं कि यदी में उठा ७४ ज्वरन किया यह के प्रा | knowledge.<br>teration or forgery has<br>ad the Government in<br>reby I may be impriso<br>signing the form.<br>হবলোব যা জালমাজী নর্हী য<br>केमी नश्य को कायाय गया । | s been done in th<br>h any way, Gover<br>oned up to 3 Year<br>ਸੀ गई है।<br>ਵੈ ਧ ਰਿਸਮੀ ਰਾਧ ਰਹੇ i | hem.<br>nment is free to initiate criminal Proceedings against me<br>rs on conviction. By clicking the "Submit" button above, I<br>ਜੀਤਸਪੈਨ ਕਰ ਪੁਸ਼ਰਰ ਕਿਰਸ਼ ਸ਼ੁਸ਼ ਨੇ ਸ਼ੁਰੀ ਦੇ ਸੁਰਕਾਰ ਕੀ ਕਿਰਸੀ ਮੀ ਰਾਨ ਮੇ |  |
| म यह बात अच्छा तरह स समझता हूं ाक याद मर द्वारा फर-बदले ाकया गया हूं या।<br>गुमराह करने का प्राप्ता किया है तो सरकार आई.पी.सी. की धारा-177, 197, 198<br>3 वर्ष तक की केंद्र हो सकती है।                                                                                                    | कसा तथ्य का छुपाया गया ह<br>3, 199 एवं 200 के तहत में                                                                                                    | ह या किसी तथ्य को 6<br>मेरे विरूद्ध फौजदारी                                                     | ताङ-मराङ् कर प्रस्तुत ाकया गया ह या मन सरकार का किसा मा तरह स<br>। मुकदमा दर्ज कर कारवाई करने के लिये स्वतन्त्र है व दोषी पाये जाने पर मुझे                                                            |  |
|                                                                                                    | रने के तरातर है।                                                                                                    |                                                                                                 |                                                                                                    |  |

### If Marriage date 1St of August 2017 or after it

### **PROCESS OF APPLICATION**

#### **Applying for Scheme**

| III Anns ★ Bookmarks                        | Social Justice Manager     90 loc                                                                                      | al 🧕 Social Justice Manaci 🕒                                                        | Social Justice Manacu 💧 Soc                              | ial lustice Manage         |                              |                                                 | Other bookm                                                        |
|---------------------------------------------|----------------------------------------------------------------------------------------------------|-------------------------------------------------------------------------------------|----------------------------------------------------------|----------------------------|------------------------------|-------------------------------------------------|--------------------------------------------------------------------|
|                                             | SOCIAL JUSTICE                                                                                                    | Management<br>System                                                                | occurronice manag                                        |                            |                              | Th                                              | ursday, January 4, 2018 , 04:                                      |
| Home List of Scheme                         | s How to Apply My Profile                                                                                              |                                                                                     |                                                          |                            |                              | Welcome                                         | Suresh Kumar Logout                                                |
| My Notifications                            | n items where some additional inform<br>our application will be considered as or<br>e scheme name in order to clear of | ation is requested by the departm<br>ancelled and you will have to sub              | ent. You are requested to re<br>mit a fresh application. | spond to these notificatio | ns(objection) within 30 days | \$                                              | NO IMAGE                                                           |
| Scheme Name                                 | Receive Date & Time                                                                                                    |                                                                                     | Stage Name                                               | Sent by                    | Reason                       |                                                 |                                                                    |
| My Applications                             |                                                                                                    | No pending action items in                                                          | your inbox                                               |                            |                              | Name<br>Date of Birth<br>Email ID<br>Mobile No. | SURESH KUMAR<br>25-May-1992<br>jaswant.rana@gmail.co<br>9871198857 |
| This table shows the list of<br>Scheme Name | applications that you have sent to th<br>Application Date &                                                            | e department for approval till date<br>Time                                         | Application                                              | Status                     | View                         | Upload Photo                                    | Change Password                                                    |
| My Grievances                               |                                                                                                    |                                                                                     |                                                          |                            |                              | _                                               |                                                                    |
| This table shows the list of<br>Scheme Name | grievances that you have sent to the<br>Grievance Number                                                               | department for approval till date.<br>Person Involved<br>No pending action items in | Submit Dat                                               | e Grievan                  | ce Detail                    |                                                 |                                                                    |
| L                                           |                                                                                                    |                                                                                     |                                                          |                            |                              |                                                 |                                                                    |

Here, on this page citizen's personal information appears and also it shows the detail under My Application

tab of scheme citizen has been applied for.

- Click on "List of Schemes", list of schemes appears at left hand side panel.
- Click on "Dr. Savita Ben ambedkar Inter-Caste marriage help scheme" and apply.

Dr. Savita Ambedkar Inter Caste Marriage Scheme

| 🔡 Apps 🔺 Bookmarks 🔔 Social Justice Manag 🔒       | 🍭 90 local 🔌      | Social Justice Manag( | Social Justice Manage 🔔 Social Justice Manage 🚺 Other books                                                                                                    |
|---------------------------------------------------|-------------------|-----------------------|----------------------------------------------------------------------------------------------------|
| SOCIAL JUS                                        | TICE Mana<br>Syst | gement                | Thursday, January 4, 2018 , 05:06                                                                                                    |
| Home List of Schemes How to Apply My F            | Profile           |                       | Welcome Suresh Kumar Logout                                                                                                    |
| Caleson - Name                                    | Armhu             |                       |                                                                                                    |
| Scheme Name                                       | Apply             | Scheme Name:          | Dr. Savita Ben Ambedkar Inter Caste Marriage Scheme                                                                                                    |
| 2 Anuprati Sahanya Protsanan Tojna                | Apply             |                       | 1. Marriage should be registered before applying for this scheme and after marriage within 1 year, they can apply for this                                                                                                    |
| 2 Dr. Souite Dan Amhadhar Inter Casta Marriaga S. | shows Apply       |                       | reward.                                                                                                    |
| A Coversment and Aided Heatels Scheme             | Apply Apply       |                       | <ol> <li>Bour candidate should being to regardinal state.</li> <li>In course One candidate must be of SC category and another one should be of General/ OBC/ SBC.</li> </ol>                                                                                                    |
| E Desident Schools DDEIS                          | Apply             |                       | 4. Maximum age of candidates should not be more than 35 years and Minimum age of groom should be 21 years and of br                                                                                                    |
| 6 Sabyon & Unbar Scheme                           | Apply             | Eligibility Critoria: | should be 18 years.                                                                                                    |
| o banyog a opnar ocheme                           | трру              | Enginity criteria.    | 5. BPL is not compulsory<br>6. Only Hindu/ Burbl/ Sikh/ Jain candidates can apply                                                                                                    |
|                                                   |                   |                       | <ol> <li>Upto 35 years old applicant, whose partner has been died and whose do not have a single child, would be rewarded by t</li> </ol>                                                                                                    |
|                                                   |                   |                       | scheme .                                                                                                    |
|                                                   |                   |                       | 8. couple income should not be greater than 2.5 Lac                                                                                                    |
|                                                   |                   |                       | Application must be submitted through online (Through self registration or via E-Mitra) which will be processed and disposed by<br>relevant verifier and District officer on their own login. Following documents to be attached with the application, while applying for<br>scheme - |
|                                                   |                   |                       | As per new rule:-<br>If marriage date before 1/8/2017 documents to be required with the application, while applying for scheme –<br>a Marriage Catificate                                                                                                    |
|                                                   |                   |                       | b. Bonafide Certificate,                                                                                                    |
|                                                   |                   |                       | c. Caste Certificate,                                                                                                    |
|                                                   |                   |                       | <ul> <li>d. Death Certificate of husband/ wife (In Widow case),<br/>a dadhar and humbar (Rath).</li> </ul>                                                                                                    |
|                                                   |                   |                       | f Bhamasha card number (Both)                                                                                                    |
|                                                   |                   |                       | g. Caste Certificate (Both) (În case of General,its not mandatory)                                                                                                    |
|                                                   |                   | Application Process:  | Marriage date after 1/8/2017 documents to be required with the application, while applying for scheme-<br>a. Marriage Certificate,<br>b. Domicile (Both),<br>c. Caste Certificate (Both),                                                                                             |
|                                                   |                   |                       | d. Death Certificate of husband/ wife (In Widow case),                                                                                                    |
|                                                   |                   |                       | e. Aadrar Card number (Dom),                                                                                                    |

- Application form will appear as shown below-
- Application form contains birde and groom detail fields. In this scheme, one candidate should be SC
  - and other can be from (GENRAL/OBC/SBC)caste. Fill all mandatories and submit the form.
- Personal detail of candidate appears in gray color that are in non-editable form.
- Fill the spous detail as shown in below snap shot.

| Home List of Schemes How to Apply My Profile Welcome Suresh<br>Dr. Savita Ben Ambedkar Inter-Caste Marriage Scheme                   | n Kumar Logout |
|----------------------------------------------------------------------------------------------------|----------------|
| Dr. Savita Ben Ambedkar Inter-Caste Marriage Scheme                                                                                  |                |
|                                                                                                    |                |
| Marriage Status / शादी की स्थिति !*<br>©First Marriage©Second Marriage<br>For apply Intercaste Application Download Affidavit Format |                |
|                                                                                                    |                |

Dr. Savita Ambedkar Inter Caste Marriage Scheme

| List of Schemes How to Apply My Profile                                                                                                    |                                                       | . 1                                                                                                    | Velcome Suresh Kumar | Logout        |
|----------------------------------------------------------------------------------------------------|-------------------------------------------------------|----------------------------------------------------------------------------------------------------|----------------------|---------------|
|                                                                                                    | Inter Caste Marriage                                  | Scheme                                                                                                    |                      |               |
|                                                                                                    | 5                                                     |                                                                                                    |                      |               |
| Applicant Dotail:                                                                                                    |                                                       |                                                                                                    |                      |               |
| Email ID                                                                                                    |                                                       | Mobile No.                                                                                                    |                      |               |
| iaswant rana@gmail.com                                                                                                    |                                                       | 9871198857                                                                                                    |                      |               |
|                                                                                                    |                                                       |                                                                                                    |                      |               |
|                                                                                                    |                                                       |                                                                                                    |                      |               |
| SUREST ROWAR                                                                                                    |                                                       |                                                                                                    |                      |               |
| Groom (Boy) Dotail:                                                                                                    |                                                       |                                                                                                    |                      |               |
| Name                                                                                                    |                                                       | Category                                                                                                    |                      |               |
| SURESH KUMAR                                                                                                    |                                                       | SC                                                                                                    | *                    |               |
| Date of Birth                                                                                                    |                                                       | Religion                                                                                                    |                      |               |
| 25-May-1992                                                                                                    |                                                       | Hindu                                                                                                    | •                    |               |
| Profession                                                                                                    |                                                       | Present Annual Income                                                                                                    |                      |               |
|                                                                                                    |                                                       | 3444                                                                                                    |                      |               |
| Aadhaar Number                                                                                                    |                                                       | Bhamashah card Number                                                                                                    |                      |               |
| 635167969231                                                                                                    |                                                       | YKGOUFC                                                                                                    |                      |               |
| Police Station Name                                                                                                    |                                                       | Plot/House No.                                                                                                    | _                    |               |
| gandi nagar                                                                                                    |                                                       |                                                                                                    |                      |               |
|                                                                                                    |                                                       |                                                                                                    | C. No.               | <pre></pre>   |
| ps ★ Bookmarks 🚇 Social Justice Manage 🏨 90 local 🏨                                                                                                    | Social Justice Manage 📋 Social Justice Manage 🔔 Socia | Justice Manage                                                                                                    |                      | Other bookmar |
| Bride(Girl) Detail:-                                                                                                    |                                                       |                                                                                                    |                      |               |
| Name                                                                                                    |                                                       | Category                                                                                                    |                      |               |
| POOJA                                                                                                    |                                                       | General                                                                                                    | •                    |               |
| Date of Birth                                                                                                    |                                                       |                                                                                                    |                      |               |
| 12 1 1005                                                                                                    |                                                       | Religion                                                                                                    |                      |               |
| 13-Jan-1995                                                                                                    |                                                       | Religion<br>Hindu                                                                                                    | •                    |               |
| 13-Jan-1995<br>Profession                                                                                                    |                                                       | Religion<br>Hindu<br>Present Annual Income<br>344                                                                                                    | •                    |               |
| 13-Jan-1995<br>Profession<br>Aadhaar Number                                                                                                    |                                                       | Religion<br>Hindu<br>Present Annual Income<br>344<br>Shamashah card Number                                                                                               | •                    |               |
| 13-Jan-1995<br>Profession<br>Aadhaar Number<br>637953470414                                                                                                    |                                                       | Religion<br>Hindu<br>Present Annual Income<br>344<br>Bhamashah card Number<br>vnrgcvt                                                                                    |                      |               |
| 13-Jan-1995<br>Profession<br>Aadhaar Number<br>637953470414<br>Police Station Name                                                                                                    |                                                       | Religion<br>Hindu<br>Present Annual Income<br>344<br>Bhamashah card Number<br>vnrgcvt<br>Plot/House No.                                                                  |                      |               |
| 13-Jan-1995         Profession         Aadhaar Number         637953470414         Police Station Name         rambag         Street                                                                                                    |                                                       | Religion<br>Hindu<br>Present Annual Income<br>344<br>Bhamashah card Number<br>vnrgevt<br>Plot/House No.<br>123                                                           |                      |               |
| 13-Jan-1995<br>Profession<br>Aadhaar Number<br>637953470414<br>Police Station Name<br>rambag<br>Street                                                                                                    |                                                       | Religion<br>Hindu<br>Present Annual Income<br>344<br>Bhamashah card Number<br>vnrgcvt<br>Plot/House No.<br>123                                                           |                      |               |
| 13-Jan-1995         Profession         Aadhaar Number         637953470414         Police Station Name         rambag         Street         District                                                                                                    |                                                       | Religion<br>Hindu<br>Present Annual Income<br>344<br>Bhamashah card Number<br>vnrgcvt<br>Plot/House No.<br>123<br>Town                                                   |                      |               |
| 13-Jan-1995         Profession         Aadhaar Number         637953470414         Police Station Name         rambag         Street         District         Alwar                                                                                                    |                                                       | Religion<br>Hindu<br>Present Annual Income<br>344<br>Bhamashah card Number<br>vnrgcvt<br>Plot/House No.<br>123<br>Town<br>Tehsil<br>Select                               |                      |               |
| 13-Jan-1995         Profession         Aadhaar Number         637953470414         Police Station Name         rambag         Street         District         Alwar         Village                                                                                                    |                                                       | Religion<br>Hindu<br>Present Annual Income<br>344<br>Bhamashah card Number<br>vnrgcvt<br>Ptot/House No.<br>123<br>Town<br>Tehsil<br>Select<br>Post Office                |                      |               |
| 13-Jan-1995         Profession         Aadhaar Number         637953470414         Police Station Name         rambag         Street         District         Alwar         Village         Select                                                                                                    |                                                       | Religion<br>Hindu<br>Present Annual Income<br>344<br>Bhamashah card Number<br>vnrgcvt<br>Plot/House No.<br>123<br>Town<br>Efehsil<br>Select<br>Post Office<br>CHINCHROLI |                      |               |
| 13-Jan-1995         Profession         Aadhaar Number         637953470414         Police Station Name         rambag         Street         District         Alwar         Village         Select         MLA Constituency                                                                                                    |                                                       | Religion Hindu Hindu Present Annual Income 344 Shamashah card Number vnrgcvt Ptot/House No. 123 Town Fehsil Select Post Office CHINCHROLI MP Constituency                |                      |               |
| 13-Jan-1995         Profession         Aadhaar Number         637953470414         Police Station Name         rambag         Street         Jistrict         Alwar         Village         Select         MLA Constituency         Alwar Urban                                                                                    |                                                       | Religion Hindu Hindu Present Annual Income 344 344 Bhamashah card Number vrugevt Ptot/House No. 123 Town Tehsil Select Post Office CHINCHROLI MP Constituency Alwar      |                      |               |
| 13-Jan-1995         Profession         Aadhaar Number         637953470414         Police Station Name         rambag         Street         District         Alwar         Village         Select         MLA Constituency         Alwar Urban         Pin Code                                                                   |                                                       | Religion Hindu Hindu Present Annual Income 344 344 Bhamashah card Number vnrgcvt Ptot/House No. 123 Town Tehsil Select Post Office CHINCHROLI MP Constituency Alwar      |                      |               |
| 13-Jan-1995         Profession         Aadhaar Number         637953470414         Police Station Name         rambag         Street         District         Alwar         Village         Select         MLA Constituency         Alwar Urban         Pin Code                                                                   |                                                       | Religion Hindu Hindu Present Annual Income 344 344 3hamashah card Number vnrgcvt Plot/House No. 123 Town fehsil Select Post Office CHINCHROLI MP Constituency Alwar      |                      |               |
| 13-Jan-1995         Profession         Aadhaar Number         637953470414         Police Station Name         rambag         Street         District         Alwar         Village         Select         MLA Constituency         Alwar Urban         Pin Code         Bride's Father Address:-                                  |                                                       | Religion Hindu Present Annual Income 344 Bhamashah card Number vnrgcvt Plot/House No. 123 Town Fehsil Select Post Office CHINCHRQLI MP Constituency Alwar                |                      |               |
| 13-Jan-1995         Profession         Aadhaar Number         637953470414         Police Station Name         rambag         Street         District         Alwar         Village         Select         MLA Constituency         Alwar Urban         Pin Code         Bride's Father Address:-         Name       Same as Above |                                                       | Religion Hindu Present Annual Income 344 Bhamashah card Number vrrgcvt Ptot/House No. 123 Town Tehsil Select Post Office CHINCHROLI MP Constituency Alwar Plot/House No. |                      |               |

- Then click Save &next button.

Dr. Savita Ambedkar Inter Caste Marriage Scheme

| village                                                                             | Post Unice                            |                         |
|-------------------------------------------------------------------------------------|---------------------------------------|-------------------------|
| •                                                                                   | ghjgj                                 |                         |
| Marriage Detail:-                                                                   |                                       |                         |
| Marriage Registration Number                                                        | Registration Date Coup                | le's Photograph Change  |
| 3333                                                                                | 31-Dec-2017                           | lo o r noograph ondinge |
| Registration Office                                                                 | Marriage Date                         |                         |
| jaipur                                                                              | 14-Dec-2017                           |                         |
| Your Adhar no. is linked with Bank or not?  Yes No<br>Account Holder Name<br>suresh |                                       | MINATARIA: 2018         |
| Bank IFSC Code                                                                      | Bank Name                             |                         |
| SBINUUU7061                                                                         | STATE BANK OF INDIA                   | •                       |
| Couple Joint Bank Account No.                                                       | Confirm Couple Joint Bank Account No. |                         |
| 2222222222222222222                                                                 | 2222222222222222222                   |                         |
| Couple's Total Annual Income                                                        |                                       |                         |
| 3400                                                                                |                                       |                         |
|                                                                                     |                                       |                         |
|                                                                                     | Save & Next                           |                         |
|                                                                                     |                                       |                         |
|                                                                                     |                                       |                         |

- Document attachment page will appear as given below.
- Attach all required attachments.

#### 3.2 DOCUMENT ATTACHMENT PAGE

| Dr. Savita Ben Ambedka                                                                                                    | ar Inter-Ca          | aste    | e Marriage Scheme                                            |
|----------------------------------------------------------------------------------------------------|----------------------|---------|--------------------------------------------------------------|
| ease upload scanned copy of the required documents.<br>It is to the browse button next to the required document type and select the co<br>ase Note: List of Documents required<br>1. Fields marked with * are Mandatory<br>2. Only .pdf, .jpg files are allowed.<br>3. Attachments more than 200 KB size are not allowed. | rresponding document | t. Then | click on the Upload button to start upload of the documents. |
| s for updating the details. Your application has been saved as draft.<br>Marriage Certificate/ शादी का प्रमाण पत्र *                                                                                                    |                      |         |                                                              |
| Choose File No file chosen                                                                                                    | UPLOAD               | <       | marrage certificate.png                                      |
| Couple Affidavit/ पति पत्नी का शपथ पत्र *                                                                                                    |                      |         |                                                              |
| Choose File No file chosen                                                                                                    | UPLOAD               | <       | appli.affidevit.png                                          |
| Spouse Domicile District/ पति या पत्नी का अधिवास जिला*                                                                                                    |                      |         |                                                              |
| Jaisalmer                                                                                                    |                      |         |                                                              |
| Spouse Domicile Certificate / पति या पत्नी का अधिवास प्रमाणपत्र *                                                                                                    |                      |         |                                                              |
| Choose File No file chosen                                                                                                    | UPLOAD               | <       | Spouse Domicile Certificate.png                              |
| Is Applicant 10th Qualified ?/क्या आवेदक 10 वीं पास है?* • Yes ©No                                                                                                    |                      |         |                                                              |
|                                                                                                    |                      |         |                                                              |

Dr. Savita Ambedkar Inter Caste Marriage Scheme

| Choose File No file chosen                                                                                                    | UPLOAD 🔀                                                                                                    | Applicant MarkSheet.png                                                                                                    |
|----------------------------------------------------------------------------------------------------|----------------------------------------------------------------------------------------------------|----------------------------------------------------------------------------------------------------|
| Is Spouse 10th Qualified ?/क्या पति या पली 10 वीं पास है?* ाभू                                                                                                    | s ©No                                                                                                    |                                                                                                    |
| Select DOB Certificate                                                                                                    |                                                                                                    |                                                                                                    |
| Choose File No file chosen                                                                                                    |                                                                                                    | Applicant MarkSheet.png                                                                                                    |
| Applicant PanCard Number/ आवेटक का पैन कार्ड संख्या*                                                                                                    |                                                                                                    |                                                                                                    |
| FFFFF4444H                                                                                                    |                                                                                                    |                                                                                                    |
| Applicant PAN Card/ आवेदक का पैन कार्ड *                                                                                                    |                                                                                                    |                                                                                                    |
| Choose File No file chosen                                                                                                    | UPLOAD                                                                                                    | appli.pan card.png                                                                                                    |
| Spouse PanCard Number/ पति या पली का पैन कार्ड संख्या*                                                                                                    |                                                                                                    |                                                                                                    |
| НННН4444F                                                                                                    |                                                                                                    |                                                                                                    |
| Spouse PAN Card/ पति या पत्नी का पैन कार्ड *                                                                                                    |                                                                                                    |                                                                                                    |
| Choose File No file chosen                                                                                                    |                                                                                                    | Spouse PAN Card.png                                                                                                    |
| Couple income Certificate/ पति पत्नी की आय प्रमाण पत्र *                                                                                                    |                                                                                                    |                                                                                                    |
| Choose File No file chosen                                                                                                    |                                                                                                    | Applicant income Certificate.png                                                                                                    |
| Choose File No file chosen                                                                                                    | UPLOAD 🗙                                                                                                    | Spouse PAN Card.png                                                                                                    |
| Choose File No file chosen<br>Couple income Certificate/ पति पत्नी की आय प्रमाण पत्र •                                                                                                    |                                                                                                    | Spouse PAN Card.png                                                                                                    |
| Choose File No file chosen<br>Couple income Certificate/ पति पत्नी की आय प्रमाण पत्र *<br>Choose File No file chosen                                                                                                    | UPLOAD X                                                                                                    | Spouse PAN Card.png<br>Applicant income Certificate.png                                                                                                    |
| Choose File No file chosen<br>Couple income Certificate/ पति पत्नी की आय प्रमाण पत्र •<br>Choose File No file chosen<br>Declaration                                                                                                    | UPLOAD X                                                                                                    | Spouse PAN Card.png<br>Applicant income Certificate.png                                                                                                    |
| Choose File       No file chosen         Couple income Certificate/ पति पत्नी की आय प्रमाण पत्र *         Choose File       No file chosen         Declaration         I solemnly declare and affirm that:         • Particular filled in the above form by me are true to the b         • Scanned copies of above attached documents are true a         • If fully agree if I lied or made false statement or have tried against me under section 177, 197, 198, 199, 200 and of Ind "Submit" button above, I understand that it is equivalent to         By clicking the "Submit" button above, I understand that it is equivalent to         # सत्यनिष्ठा/शयाधयपूर्वक यह खयान देता/देती हूँ कि:-         उपरोक्त आवेदन में मेरे द्वारा दो गई सभी जानकारी व तथ्य पूर्णतया स सभी दस्तावंजों की स्वयमाणित स्केन प्रतियां सही हैं एवं किसी भी प्रक में यह बात अच्छी तरह से युमराह करने का प्रया के दबाह ते ते तरा स कारा ह करने क लिये घरता ह ते तो वरा ह तो तरा दा का रा रा ह करने क लिये घरता ह ते तरा ह तो तरा स कारा ह करने के लिये घरतत्त है व दोषी पाये जाने पर मुझे 3 वर्ष तक साबमिट बटन को दबाते हुये मैं यह जानता और समझता हूँ कि यह आवेदन के                                                                                                    | UPLOAD ×<br>UPLOAD ×<br>UPLOAD ×<br>uploAD ×<br>downwardshift<br>uploAD ×<br>downwardshift<br>uploAD ×<br>downward | Spouse PAN Card.png<br>Applicant income Certificate.png<br>en done in them.<br>Iy way, Government is free to initiate criminal Proceedings<br>imprisoned up to 3 Years on conviction. By clicking the<br>की गई है।<br>I है या किसी तथ्य को तोड-मरोड़ कर प्रस्तुत किया गया है या मैंने<br>198, 199 एवं 200 के तहत मेरे विरूद्ध फीजवारी मुकदमा दर्ज कर |
| Choose File       No file chosen         Couple income Certificate/ पति पत्नी की आय प्रमाण पत्र "         Choose File       No file chosen         Declaration         I solemnly declare and affirm that:         • Particular filled in the above form by me are true to the b         • Scanned copies of above attached documents are true a         • I fully agree if I lied or made false statement or have tried against me under section 177,197,198,199,200 and of Ind "Submit" button above, I understand that it is equivalent to         By clicking the "Submit" button above, I understand that it is equivalent to         # सत्यनिष्ठा/श्रायथपूर्वक यह खयान देता/देती हूँ कि:-         उपरोक्त आवेदन में मेरे द्वारा दी गई सभी जानकारी व तथ्य पूर्णतया स         मं सत्यनिष्ठा/श्रायथपूर्वक यह खयान देता/देती हूँ कि:-         उपरोक्त आवेदन में मेरे द्वारा दी गई सभी जानकारी व तथ्य पूर्णतया स         मं सत्यति का की स्तयमाणित रुके मुमाराह करने का प्रयास किया है तो सर कारवाई करने के लिये स्वतन्त है व दीषी पाये जाने पर मुझे 3 वर्ष तक         संयिह बात अच्छी तरह से समझता हूँ कि यदि मेरे द्वारा फे-बदल कि         संत्रकार को किसी भी तरह से गुमाराह करने का प्रयास किया है तो सर कारवाई करने के लिये स्वतन्त है व दीषी पाये जाने पर मुझे 3 वर्ष तक         संवमिट बटन को दबाते हुये मैं यह जानता और समझता हूँ कि यह आवेदन क         • I Agree | UPLOAD 🗙<br>UPLOAD 🗙<br>UPLOAD 📚<br>uppload<br>to mislead the Government in ar<br>ian penal code whereby I may be<br>signing the form.<br>valent to signing the form.<br>it है।<br>it का कोई बदलाव या जालसाजी नहीं र<br>11 गया है या किसी तथ्य को छुपाया गया<br>कार आई.पी.सी. की धारा-177, 197, 1<br>की केव हो सकती है।<br>i हस्ताक्षर करने के बराबर है।                                                                                                    | Spouse PAN Card.png<br>Applicant income Certificate.png<br>een done in them.<br>ny way, Government is free to initiate criminal Proceedings<br>imprisoned up to 3 Years on conviction. By clicking the<br>की गई है।<br>"है या किसी तथ्य को तोड-मरोड़ कर प्रस्तुत किया गया है या मैंने<br>198, 199 एवं 200 के तहत मेरे विरूद्ध फोजवारी मुकदमा दर्ज कर |
| Choose File No file chosen<br>Couple income Certificate/ पति पत्नी की आय प्रमाण पत्र "<br>Choose File No file chosen<br>Declaration<br>I solemnly declare and affirm that:<br>• Particular filled in the above form by me are true to the b<br>• Scanned copies of above attached documents are true a<br>• I fully agree if I lied or made false statement or have tried<br>against me under section 177, 197, 198, 199, 200 and of Ind<br>"Submit" button above, I understand that it is equivalent to<br>By clicking the "Submit" button above, I understand that it is equi<br>मैं सत्यनिष्ठा/शपथपूर्वक यह बयान देता/देती हूँ कि:-<br>उपरोक्त आवेदन में मेरे द्वारा वे गई सभी जानकारी व तथ्य पूर्णतया स्<br>सभी दस्तावेजों की स्वप्रमाणित स्कैन प्रतियां सही हैं एवं किसी भी प्रक<br>में यह बात अच्छी तरह से समझता हूँ कि यदि मेरे द्वारा फेर-बदल<br>का सरकार को किसी भी तरह से गुमराह करने का प्रयास किया है तो सर<br>कारवाई करने के लिये स्वतन्त है व दोषी पाये जाने पर मुझे 3 वर्ष तक<br>सबमिट बटन को दबाते हुये मैं यह जानता और समझता हूँ कि यह आवेदन क                                                                                                    | UPLOAD 🗙<br>UPLOAD 🗙<br>UPLOAD 📚<br>upload<br>upload<br>to mislead the Government in ar<br>an penal code whereby I may be<br>signing the form.<br>valent to signing the form.<br>rat है।<br>It का कोई बदलाव या जालसाजी नहीं र<br>11 गया है या किसी तथ्य को छुपाया गया<br>कार आई.पी.सी. की धारा-177, 197, 1<br>की केद हो सकती है।<br>I हस्ताक्षर करने के बराबर है।                                                                                                    | Spouse PAN Card.png<br>Applicant income Certificate.png<br>                                                                                                    |

- Application forwarded to verifier to verify application.

Dr. Savita Ambedkar Inter Caste Marriage Scheme

| 🚦 Apps 🔺 Bookmarks 🔔 Social Justice Managi 🎄 90 local 🎄 Social Justice Managi 🌓 Social Justice Managi 🎄 Social Justice Managi                                                                           |                      | Other bookma <mark>r</mark> ks |
|----------------------------------------------------------------------------------------------------|----------------------|--------------------------------|
|                                                                                                    | Thursday, January    | 4, 2018 , 05:00 Pi             |
| Home List of Schemes How to Apply My Profile                                                                                                    | Welcome Suresh Kumar | Logout                         |
| Dr. Savita Ben Ambedkar Inter-Caste Marriage Scheme                                                                                                    |                      |                                |
| Your application has been submitted. Your Application Number is "DoSJE/09986/ICMAR/2017/00374".<br>You can use your username and password to logon to your account and monitor your application status. |                      |                                |
|                                                                                                    |                      |                                |

- Application will appear over applicant dashboard under "My Application" with the current status of application where user can view his application.

|                                                                           | v to Apply My Profile                     |                                                                             |                                            |                              | Welco                                           | ome Annu Bhatia Logout                                             |
|---------------------------------------------------------------------------|-------------------------------------------|-----------------------------------------------------------------------------|--------------------------------------------|------------------------------|-------------------------------------------------|--------------------------------------------------------------------|
| my Nourications                                                           |                                           | na da dina dia ang dan sa Manana ang sa sa sa sa sa sa sa sa sa sa sa sa sa |                                            | afananisina ikaikansiaa sasa | -                                               |                                                                    |
| ins table shows the action items v<br>ipplication will be considered as c | ancelled and you will have to submit a fi | resh application.                                                           | Cond to these notifications within 15 days | Descen                       |                                                 |                                                                    |
| ocheme Name                                                               | Receive Date & Time                       | No pending action items in your inbox                                       | Sent by                                    | Reason                       |                                                 |                                                                    |
| My Applications                                                           |                                           |                                                                             |                                            |                              | Name<br>Date of Birth<br>Email ID<br>Mobile No. | ANNU BHATIA<br>30-Jun-1989<br>jaswant.rana@gmail.cor<br>9871198857 |
| his table shows the list of applicat<br>cheme Name                        | ions that you have sent to the departme   | nt for approval till date<br>Application Date & Time                        | Application Status                         | View                         | Upload Pho                                      | oto Change Password                                                |
| nter Caste Marriage Scheme App                                            | lication                                  | 01-May-2017 - 11:48:15                                                      | Submit Application Form                    | 66                           |                                                 |                                                                    |
| Anuprati Scheme Application                                               |                                           | 08-Mar-2017 - 15:06:52                                                      | Submit Application Form                    | 66°                          |                                                 |                                                                    |
| Anuprati Scheme Application                                               |                                           | 19-May-2016 - 13:32:48                                                      | Application Approved                       | 66°                          |                                                 |                                                                    |
| My Grievances                                                             |                                           |                                                                             |                                            |                              |                                                 |                                                                    |
| his table shows the list of grievan                                       | ces that you have sent to the departmen   | t for approval till date.                                                   | Submit Data                                | on Dotail                    |                                                 |                                                                    |
|                                                                           | Grievance Number                          | Person Involved                                                             | Submit Date Grievan                        | ce Detail                    |                                                 |                                                                    |

- To view application, click on view symbol appearing under view column.
- Application will be forwarded to verifier corresponding to application's domicile district.